2019.9

# 取扱説明書

- ボディーカメラ REAL Rec Pro #11229500 T916GB
- 1, セット内容

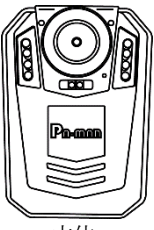

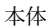

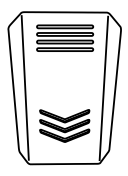

取付用クリップA

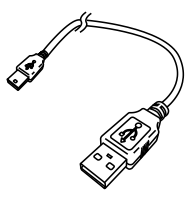

USBケーブル

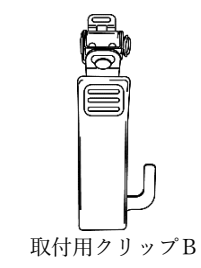

2, 各部名称

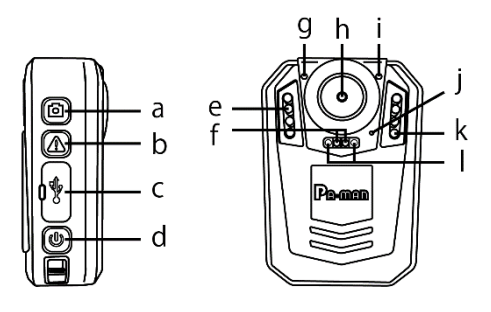

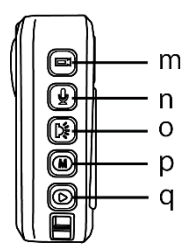

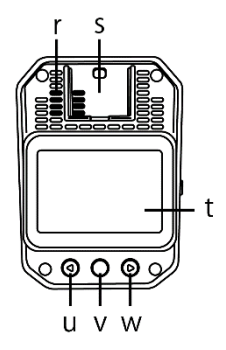

a:静止画撮影ボタン

- b:保護ボタン/レーザーライトボタン
- c: USB端子カバー

(miniUSB端子、リセットボタン) d: 電源ボタン e:赤外線LEDライト  $f: LED \neg I \rightarrow$ g:指示ランプ h:カメラレンズ i:レーザーライト i: マイク k:感光センサー :※本商品では使用しません。 m:動画撮影ボタン n:録音ボタン LEDライトボタン p:メニューボタン a:再生/赤外線LEDライトボタン r:スピーカー s: クリップ取付部 t:液晶画面 u:左/ズームインボタン v: 0 K ボタン

w:右/ズームアウトボタン

## 3, 使用方法

●充電方法

本商品を初めて使用する際は、下記の手順で充 電作業を行ってからご使用ください。

- 本商品の電源が切れていることを確認して ください。
- c, USB端子カバーを開き、付属のUS BケーブルのminiUSB端子を本体に、 USB端子をパソコンに差し込んでください。
- 3)充電中は、g,指示ランプが白色に点灯し ます。
- 満充電になると、g,指示ランプは消灯し ます。充電が完了したら、USBケーブル を取り外してください。

※電池残量が少なくなると、t,液晶画面の右 上に表示される電池残量アイコンが点滅し、 5秒ごとにブザーが鳴り、5分後に自動的に シャットダウンされます。 ●電源オン/オフ

本商品のd,電源ボタンを長押し(約3秒)す ると電源がオンになり、t,液晶画面にモニタ リング画面が表示されます(図1参照)。 この際、g,指示ランプが緑色に点灯します。 電源をオフにする場合は、再度d,電源ボタン を長押し(約3秒)してください。

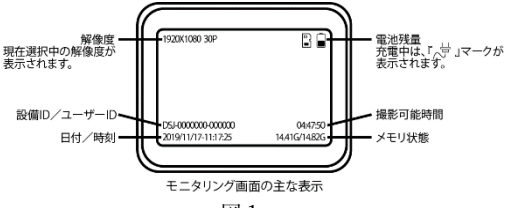

図1

- ※モニタリング画面が表示された状態でd,電 源ボタンを押すと、t,液晶画面をオン/オ フすることができます。
- ※電源オンにしてから約1分間操作しない場合 は自動的にt,液晶画面がオフになります。 オンにする場合はd,電源ボタンを押してく ださい。

●静止画の撮影

- 1)本商品のd,電源ボタンを長押し(約3秒) して、電源をオンにしてください。
- 本商品のa,静止画撮影ボタンを押すと静止画を撮影することができます。
- ※ワンキー静止画撮影

電源オフの状態で、a,静止画撮影ボタンを 長押し(約3秒)すると、電源がオンになり、 静止画を撮影することができます。

●動画の撮影

- 本商品のd,電源ボタンを長押し(約3秒) して、電源をオンにしてください。
- 本商品のm,動画撮影ボタンを押すと動画 撮影を開始します。 撮影中は、g,指示ランプが赤色に点灯し、 t,液晶画面の左上に撮影経過時間が表示 されます(図2参照)。
- 撮影を停止する場合は、再度m、動画撮影 ボタンを押してください。

※動画撮影中に、a,静止画撮影ボタンを押す と静止画ファイルを保存することができます。

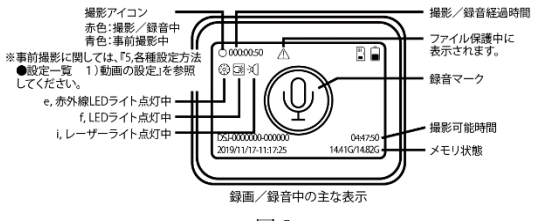

図2

※撮影したファイルは、設定した時間ごとに分割して連続で保存します(詳細については、 『5,各種設定方法 ●設定一覧 3)シス テムの設定』を参照してください。)。

※ワンキー動画撮影

- 電源オフの状態で、m,動画撮影ボタンを 長押し(約3秒)すると、電源がオンにな り、動画撮影を開始します。
- 撮影を停止する場合は、再度m,動画撮影 ボタンを押してください。

●ズーム撮影

モニタリング画面や動画撮影中に、本商品のu, 左/ズームインボタン、w, 右/ズームアウト ボタンを長押し(約3秒)するとズームイン/ ズームアウトすることができます。 ※高倍率のズームは画質劣化の原因となります。

●動画撮影ファイルを保護

- 動画撮影中に、b,保護ボタン/レーザー ライトボタンを押すと、t,液晶画面に保 護マークが表示され、撮影中のファイル が保護されます(図2参照)。
- 保護を解除する場合は、再度b,保護ボタン/レーザーライトボタンを押してください。

●各種ライト機能

夜間や低光量の環境下では各種ライト機能を使 用して撮影してください(点灯時のアイコンに 関しては、図2参照)。

①e,赤外線LEDライト

q,再生/赤外線LEDライトボタンを長押し(約3秒)する度に、e,赤外線LED
 ライトをオン/オフすることができます(手動設定時)。

- ※ e, 赤外線LEDライトを使用した撮影ファ イルは白黒で保存されます。
- ※詳細については、『5,各種設定方法 ●設定 一覧 3)システムの設定』を参照してくだ さい。
- ② f, LEDライト

   o, LEDライトボタンを押す度に、f, L
   EDライトをオン/オフすることができます。
- ③i, レーザーライト
  - b, 保護ボタン/レーザーライトボタンを長 押し(約3秒)する度に、i, レーザーライ トをオン/オフすることができます。

#### ●録音

- 1)本商品のd,電源ボタンを長押し(約3秒) して、電源をオンにしてください。
- 本商品のn,録音ボタンを押すと録音を開始します。
   録音中は、g,指示ランプが橙色に点灯し、
   t,液晶画面の左上に録音経過時間が表示されます(図2参照)。
- 録音を停止する場合は、再度n,録音ボタンを押してください。

※ワンキー録音

- 1)電源オフの状態で、n,録音ボタンを長押し(約3秒)すると、電源がオンになり、録音を開始します。
- 録音を停止する場合は、再度n,録音ボタンを押してください。

●録音ファイルを保護

- 録音中に、b,保護ボタン/レーザーライトボタンを押すと、t,液晶画面に保護マークが表示され、録音中のファイルが保護されます(図2参照)。
- 保護を解除する場合は、再度b,保護ボタン/レーザーライトボタンを押してください。

### 4. 再生方法

本商品で撮影した静止画・動画ファイルや録音 ファイルを確認することができます。

- 1)本商品のd,電源ボタンを長押し(約3秒) して、電源をオンにしてください。
- q,再生/赤外線LEDライトボタンを押して、再生モードに切り替え、ファイルリストを表示してください(図3参照)。

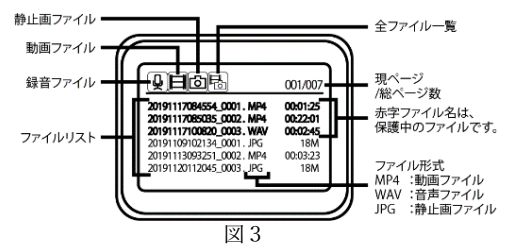

- u, 左/ズームインボタン、w, 右/ズームアウトボタンで録音、動画、静止画、一覧ファイルのアイコンを選択し、v, OKボタンを押してください。
- u, 左/ズームインボタン、w, 右/ズームアウトボタンで確認したいファイルを選択し、v, OKボタンを押してファイルを確認してください。
- 6)確認後、p、メニューボタンを押すと、フ アイルリスト画面/モニタリング画面に戻 ります。

※撮影・録音中に保護したファイルは、ファイ ル名が赤字で表示されます。

※撮影や録音直後に、v, OKボタンを押すと 最新ファイルを確認することができます。 ●動画ファイルの再生

- 動画ファイルを選択し、v, OKボタンを 押すと動画ファイルが再生されます。
- 年生中に、u, 左/ズームインボタン、w, 右/ズームアウトボタンを押すと、早戻し /早送りすることができます。また、ボタ ンを押す度に×2/×4/×8/×16/×3 2/×64で倍速変更することできます。
- (a) 再生中に、u, 左/ズームインボタン、w, 右/ズームアウトボタンを長押し(約3秒) すると、音量を調整することができます。
- 5)途中で再生を停止する場合は、p、メニュ ーボタンを押してください。

●静止画ファイルの再生

- 静止画ファイルを選択し、v, OKボタン を押すと静止画ファイルが表示されます。
- 表示中に、u,左/ズームインボタン、w, 右/ズームアウトボタンを押すと、前後の ファイルを表示します。
- 静止画の確認を終了する場合は、p,メニ ューボタンを押してください。

●録音ファイルの再生

- 録音ファイルを選択し、v, OKボタンを 押すと録音ファイルが再生されます。
- 再生中に、u, 左/ズームインボタン、w, 右/ズームアウトボタンを長押し(約3秒) すると、音量を調整することができます。
- 金中で再生を停止する場合は、p、メニュ ーボタンを押してください。

#### 5. 各種設定方法

※本商品をご購入後、初めて使用する際は『● 設定方法/●設定一覧 3)システムの設定』

を参照し、日時の設定を必ず行ってください。 ※各種設定調整メニューに関しては、『●設定一

覧 3)システムの設定」を参照してください。

●設定方法

- 本商品のd,電源ボタンを長押し(約3秒) して、電源をオンにしてください。
- p,メニューボタンを押して、設定画面を 表示してください(図4参照)。

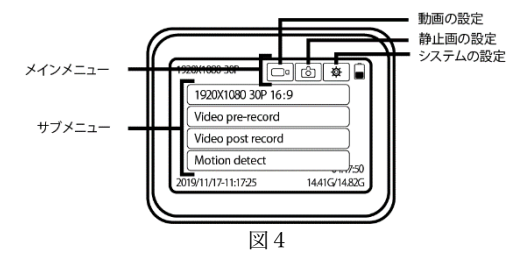

- 3) u, 左/ズームインボタン、w, 右/ズー ムアウトボタンでメインメニューを選択し、 v, OKボタンで決定後、サブメニューの 選択に移ってください。
- 4)3)と同様の操作手順で、サブメニューを 選択し、決定後、各種設定調整に移ってく ださい。
- 5)各種設定調整も、3)と同様の操作手順で 行ってください。また、操作を一つ戻る場 合は、p、メニューボタンを押して戻って ください。
- 6)各種設定調整完了後は、p,メニューボタンを押し、サブメニュー→メインメニュー→マインメニュー→モニタリング画面の順に戻ってください。

●設定一覧

※各種設定調整メニューの一覧は下記の通りで す。一覧表を参考に設定してください。

- 動画の設定
  - ・動画解像度
     動画解像度に関して、以下の6項目から選択できます。
     2560x1080 30P 21:9/2304x1296 30P 16:9
     1920x1080 30P 16:9/1280x720 60P 16:9
     1280x720 30P 16:9/848x480 30P 16:9

Video pre-record 事前撮影
 事前撮影のオン/オフを選択できます。
 事前撮影とは、動画撮影開始前のモニタリング中の映像も同時に録画保存する機能です。

※事前撮影時間は、各解像度により異なり ます。

設定オン (ON) 後、モニタリング画面に戻 ると自動的に事前撮影モードが起動します。 m,動画撮影ボタンを押すと動画撮影を開 始します。 事前撮影中は、g,指示ランプが赤色に点滅し、t,液晶画面の左上に撮影経過時間が表示されます(図2参照)。 事前録画を停止する際は、設定をオフ(OFF)にしてください。

Video post record 延長録画
 延長録画に関して、以下の5項目から選択できます。
 オフ (OFF) /5秒 (Sec.) /15秒 (Sec.)
 /30秒 (Sec.) /60秒 (Sec.)

延長録画とは、動画撮影停止後のモニタリ ング中の映像も同時に録画保存する機能で す。

Motion detect モーション検出
 モーション検出のオン/オフを選択できます。
 設定オン (ON)後、h,カメラレンズが動きを検知すると自動的に撮影を開始します。
 動きを検知しなくなると撮影を終了します。

- 2)静止画の設定
  - ・静止画解像度
     静止画解像度に関して、以下の8項目から
     選択できます。

4M(2688x1512 16:9) / 6M(3200x1800 16:9) 9M(4032x2268 16:9) / 13M(4800x2700 16:9) 18M(5632x3168 16:9) / 23M(6400x3600 16:9) 34M(7808x4392 16:9) / 36M(8000x4500 16:9)

 AE Setting 露出 静止画像撮影時の明るさを調整する為に、 露出レベルを-2.0EV~+2.0EVの13段階で 調整できます。
 -2.0EVに近づくほど輝度が低くなり、
 +2.0EVに近づくほど輝度が高くなります。

システムの設定

・日時設定
 日付と時間を設定できます。
 u, 左/ズームインボタン、w, 右/ズームアウトボタンで選択し、v, OKボタン
 で決定し、次項目の設定に移ります。

- LCD Brightness 画面調整
   t,液晶画面の明るさを 8~128 の 16 段階
   で調整できます。
   8 に近づくほど暗くなり、128 に近づくほど明るくなります。
- Auto shut off 自動電源オフ
   自動電源オフに関して、以下の5項目から 選択ができます。
   オフ (OFF) /1分 (Min.) /2分 (Min.)
   /3分 (Min.) /5分 (Min.)

自動電源オフとは、電源の消し忘れや電池 の消耗を防止する機能です。設定時間の間、 無操作状態が続くと電源が自動的にオフに なります。

- Speaker Volume 音量調整 スピーカーの音量を 0~16 の 16 段階で調 整できます。
   0 で無音になり、16 に近づくほど音量が大 きくなります。
- Video File Duration ファイル構成時間 動画撮影1ファイルあたりの構成時間に関

して、以下の6項目から選択できます。
 オフ (OFF) /5分 (Min.) /10分 (Min.)
 /15分 (Min.) /20分 (Min.) /30分 (Min.)

撮影したファイルは、設定した時間ごとに 分割して連続で保存されます。

- Button press tone ボタン音
   ボタン操作音のオン (ON) /オフ (OFF)
   を選択できます。
- Infra-red cut 赤外線モード
   e,赤外線LEDライトの作動方法に関して、以下の3項目から選択できます。
   オフ(OFF)/自動(Auto)/手動(Manual)
  - オフ: e, 赤外線LEDライトは作動しま せん。
  - 自動: 夜間や低光量の環境下で e, 赤外線 L E D ライトが自動で作動します。
  - 手動:作動方法は、『3,使用方法 ●各種 ライト機能 ① e,赤外線LEDラ イト』を参照してください。

 Change Password パスワード変更 パスワードを変更することができます。
 初期パスワードは、「000000」です。

"Verify Password"に初期パスワード又は、 現在設定中のパスワードを入力してください。

次に、"New Password"を入力してください。

- ※カーソル操作は、以下を参考にしてくだ さい。
- m,動画撮影ボタン
   :上方向へ移動

   a,静止画撮影ボタン
   :下方向へ移動

   u,左/ズームインボタン
   :左方向へ移動
- w, 右/ズームアウトボタン:右方向へ移動

※変更後のパスワードを忘れないでください。

本商品とパソコンを接続する際に、パス ワードの入力が必要となります。パスワ ードがないとパソコン側は本商品を認識 することができず、各ファイルのバック アップ/削除操作を行うことができませ ん。

メモ欄

 Change User ID ユーザーID の設定・変更 6桁のユーザーID を設定・変更することが できます。

"Verify Password"に初期バスワード又は、 現在設定中のパスワードを入力してください。 次に、6桁の"Change User ID"を入力し、 設定・変更を完了してください。

 Change Device ID 設備 ID の設定・変更 7 桁の設備 ID を設定・変更することがで きます。

"Verify Password"に初期パスワード又は、 現在設定中のパスワードを入力してくださ い。 次に、7 桁の"Change Device ID"を入力し、

設定・変更を完了してください。

※『Change User ID ユーザーID』、『Change Device ID 設備 ID』ともにカーソル操作 は、『Change Password パスワード変更』 の操作方法を参考にしてください。

- ※『Change User ID ユーザーID』、『Change Device ID 設備 ID』は、ユーザーや設備 の識別用 ID であり、任意の設定項目です。 設定することにより、各ファイル名にユー ザーID・設備 ID が表示されます。
- Restore Default Settings デフォルト設定 各種設定を初期化することができます。
   "Reset settings?"
  - ○:各種設定を初期化し、出荷時の状態 に戻します。
  - ×:初期化を中止します。
  - ※日時、ユーザーID、設備 ID、パスワード はリセットされません。
- System Information システム情報 各種情報を表示します。
   Total Space :総容量
   Available Space :空き容量
   Remaining Video :撮影可能時間
   Remaining Sound :録音可能時間
   Battery Power :バッテリー残量
   Firmware Version :バージョン情報
   HW Version :バージョン情報

## 6, バックアップ/削除方法

※本商品は、メモリの空き容量がなくなると、

t,液晶画面に"Card full"と表示され、ファ イルを保存できなくなります。その際は、バ ックアップ作成後に、ファイルを削除してく ださい。

- ※本商品で各ファイルの削除はできません。 必ずパソコンに接続する必要があります。
- 本商品の電源がオフになっていることを確認してください。
- c, USB端子カバーを開き、付属のUS BケーブルのminiUSB端子を本体に、 USB端子をパソコンに差し込みます。
- d,電源ボタンを長押し(約3秒)して、電 源をオンにすると、"USB mode"と画面に表 示されます。
- 4) "Verify Password"に初期パスワード又は、 現在設定中のパスワードを入力してください。
   ※初期パスワードは、「000000」です。
   ※パスワードがないとパソコン側は本商品を認識することができません。

- 5)本商品がパソコン側で認識されると、自動 的に"USBドライブ"が開きます。 以降は、パソコン側での操作となります。 自動的に開かない場合は、"コンピューター" から"USBドライブ"を選択して開いてく ださい。
- "DCIM"フォルダー内の"101MEDIA"フ ォルダー内に各種ファイルが保存されてい ます。
  - ※撮影・録音中に保護したファイルは、"D CIM"フォルダー内の"100MEDIA"フ

ォルダー内に保存されます。

※各ファイルの拡張子は、以下となります。 動画撮影ファイル:MP4

静止画ファイル :IPG

音声ファイル :WAV

- ※"LOG"フォルダーは、本体の動作履歴 記録ファイルです。
- バックアップを作成したいファイルを選択し、パソコン内の任意のフォルダーに保存すれば、バックアップ作成完了となります。
   バックアップ作成後、"DCIM"フォルダー内の各種ファイルを削除してください。

## 7、エラーメッセージ表示

本商品使用中にエラーが発生すると、下記メッ セージが表示されます。

メッセージ内容を確認の上、対処してください。 "Card full"

メモリの空き容量が不足しています。『6, バ ックアップ/削除方法』を参照し、バックア ップ作成後、不要なファイルを削除してくだ さい。

"Low Power"

電池残量が不足しています。『3,使用方法 ●充電方法』を参照し、本商品の充電を行っ てください。

## 8. システムリセット方法

本商品が何らかの影響で誤作動や、止まってし まった場合は、システムリセットを行ってくだ さい。

- c, USB端子カバーを開き、リセットボ タンを押してください。先の細いピン等を 使用し、ボタンを押すとリセットされ、本 商品の電源がオフになります。
- 2)本商品のd,電源ボタンを長押し(約3秒)

して、電源をオンにしてください。 再起動後、正常に作動することを確認して ください。

## 9. クリップの取り付け

クリップA/Bの取り付け方法は、同様です。

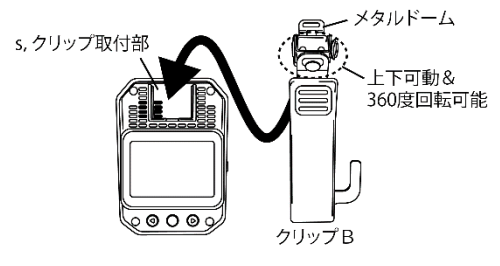

図5

本商品の s, クリップ取付部にクリップをスラ イドして装着してください。 取り外す際は、クリップのメタルドームを押し ながら引き抜いてください。

※クリップAは、回転が可能です。

| 13, | 注意事項                               |
|-----|------------------------------------|
| ▲耆  | 浩 (この警告文に従わなかった場合、死亡、              |
| 又は  | 重傷を負う危険性のあるもの。)                    |
| 1   | 本商品の内部に金属や異物、液体を入れない               |
|     | でください。 火災や感電、 故障の原因となり             |
|     | ます。                                |
| 2   | 本商品の <mark>分解、修理、改造は、絶対にしない</mark> |
|     | でください。故障の原因になります。                  |
| 3   | 本商品の作動に異常(異常な音や臭い/煙/               |
|     | 破損/水や異物の混入/作動不良等)がある               |
|     | 場合は、直ちに使用を中止してください。火               |
|     | 災などの原因となります。                       |
| (4) | 本商品の h , カメラレンズを直射日光に向け            |
|     | ないでください。 集光により、 内部部品が破             |
|     | 損、過熱し、火災や故障の原因となります。               |
| 5   | 本商品の i, レーザーライトは絶対に直視し             |
|     | ないでください。 また、 人に向けて照射しな             |
|     | いでください。視力に悪影響を及ぼす恐れが               |
|     | あります。                              |

| 4  | <b>」注意</b> (この警告文に従わなかった場合、ケ |
|----|------------------------------|
| ガを | 負う恐れのあるもの、又、製品に重大な破損を        |
| 招く | 恐れのあるもの。)                    |
| 1  | 本商品に強い衝撃を与えないでください。衝         |
|    | 撃により製品の破損や故障の原因となりま          |
|    | す。                           |
| 2  | 本商品の表面はシンナー、アルコール、ベン         |
|    | ゼンなどの揮発性物質または有機溶剤で拭          |
|    | かないでください。表面の変質や塗料が剥げ         |
|    | ることがあり、故障及び火災の原因となりま         |
|    | す。                           |

| 3    | 本商品を清掃する際は、柔らかい布で乾拭き           |
|------|--------------------------------|
|      | するか、薄めた中性洗剤を含ませ固く絞って           |
|      | から拭いてください。                     |
| (4)  | 本商品の <b>動作温度範囲は−10℃~60℃、保管</b> |
|      | 温度範囲は-40℃~75℃です。その他の温度         |
|      | で保管、使用すると、製品の変形及び、火災、          |
|      | 爆発の原因となります。                    |
| (5)  | 極度の低温環境では充電池の性能が低下し、           |
|      | 使用時間が短くなる場合があります。              |
| 6    | 本商品の近くに磁気性がある物を置かない            |
|      | でください。製品の誤作動及び故障の原因と           |
|      | なります。                          |
| 7    | 急激に明るさが変化する場合や逆光が強い            |
|      | 場合、夜に光源がない場合等の条件下では撮           |
|      | 影品質が落ちる恐れがあります。                |
| 8    | 天候や時間帯等の周囲の状況によっては、撮           |
|      | 影対象物を正しく認識できない恐れがあり            |
|      | ます。                            |
| 9    | 暗い環境では、なるべく高画質で録画するた           |
|      | めに、『3,使用方法 ●各種ライト機能』           |
|      | をご使用ください。                      |
| 10   | 本商品は身体に取り付けて、レッカー作業や           |
|      | 陸送作業、警備時の作業風景を記録するボデ           |
|      | ィーカメラです。その他の用途には使用しな           |
| _    | いでください。                        |
| (11) | 本商品は如何なることに対する証拠として、           |
| ~    | 効力を保証するものではありません。              |
| (12) | 本商品はすべての状況トで録画を保証する            |
| ~    | ものではありません。                     |
| (13) | 本商品の故障や使用による損害、また撮影/           |
|      | 録音されたファイルの破損や損傷によって            |
|      | 生じた損害は、当社は一切の責任を負いませ           |
|      | ん。                             |

| (14) | 本商品で撮影/録音された被写体等は、プラ   |
|------|------------------------|
|      | イバシーの侵害となる恐れがあります。取り   |
|      | 扱いにご注意ください。            |
| (15) | 本商品で撮影できる範囲には限界がありま    |
|      | す。 予め記録される映像を確認の上、 ご使用 |
|      | ください。                  |
| (16) | 本商品に保存されたファイルは、定期的(1   |
|      | 週間に 1 回推奨)にバックアップを作成し  |
|      | てください。                 |
| (17) | ファイルのバックアップ/削除中にUSB    |
|      | ケーブルの抜き差しをしないでください。記   |
|      | 録したファイルの損傷、本商品破損の原因に   |
|      | なります。                  |
| (18) | 本商品に保存されたファイルが何らかの原    |
|      | 因により破損や消去された場合、当社では一   |
|      | 切の保証、復元は出来ません。予め、ご了承   |
|      | ください。                  |
| (19) | 本商品はリチウムイオンバッテリーを内蔵    |
|      | しています。 不要になった商品は、 一般のゴ |
|      | ミと一緒に捨てずに、リサイクル協力事業者   |
| _    | 等の回収拠点までお持ちください。       |
| 20   | 本商品の保護等級は『IP65(防塵:塵埃   |
|      | に対する完全な保護。耐水形:あらゆる方向   |
|      | からの噴流水による有害な影響がない。)』で  |
|      | す。それ以上の環境では使用しないでくださ   |
|      | <i>ر</i> ، ۲           |

P.B-m.R.D 類パーマン コーポレーション

〒550-0021 大阪市西区川口4-1-5 フリーダイヤル 0120-202-800 ホームページ https://Pa-man.shop/

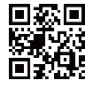